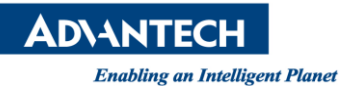

## **Advantech AE Technical Share Document**

| Date            | 2015 / 10 / 02                                                                        | SR#        | 1-2255369021                       |  |
|-----------------|---------------------------------------------------------------------------------------|------------|------------------------------------|--|
| Category        | □ FAQ∎ SOP                                                                            | Related OS | Microsoft Windows XP / 7 / 8 / 8.1 |  |
| Abstract        | How to do loopback testing with Advantech RS-485 communication card?                  |            |                                    |  |
| Keyword         | Serial Communication cards / RS-232 / RS-422 / RS-485 / COM / PCI Communication cards |            |                                    |  |
|                 | / PCIE Communication cards / PC-104 PCI Communication Modules                         |            |                                    |  |
| Related Product | PCI-1601A/B / PCI-1602 / PCI-1602UP / PCI-1620A/B / PCI-1612C / PCI-1602UP /          |            |                                    |  |
|                 | PCI-1622B / PCI-1622C / PCIE-1622 / PCM-3610 / PCM-3612 / PCM-3614 / PCM-3618 /       |            |                                    |  |
|                 | PCM-3614I / PCM-3618I /                                                               |            |                                    |  |

## Problem Description:

This is a SOP document to describe how to do loop back test with Advantech RS-485 com port card. By connecting the proper wires, this loop back test can help user to verify the operation of RS-485 com port.

## Brief Solution :

Loop back testing with DB9 connector:

1. Please check on-board DIP switches are set to "Auto" mode that means the driver automatically senses the direction of the data flow and switches the direction of transmission. No handshaking is necessary. Please check table as Figure 1.

| Mode          | Switch Position |
|---------------|-----------------|
| RS-485        | AUTO            |
| RS-422_Master | ON              |
| MS-422_Slave  | AUTO            |

Figure 1. AUTO/ON mode setting table.

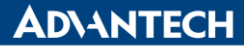

Enabling an Intelligent Planet

2. Please check how many com ports user have, check com number (at Device Manager), and make sure that com port is RS422 / 485 as Figure 1:

| 🚔 Device Manager                                                                                                    | Advantech PCI Serial Port (COM12) Properties                                                                                                    |
|----------------------------------------------------------------------------------------------------|----------------------------------------------------------------------------------------------------|
| <u>File Action View H</u> elp<br>← ⇔   〒   □   図 □   0   12 0 0 0                                                                                                    | General Settings FIFOs Driver Details Power Management                                                                                                    |
| <ul> <li>□ DE ATA/ATAPI controllers</li> <li>□ Keyboards</li> <li>○ Mice and other pointing devices</li> <li>□ Multi-port serial adapters</li> <li>□ Portable Devices</li> <li>□ Portable Devices</li> <li>□ Ports (COM &amp; LPT)</li> <li>□ Advantech PCI Serial Port (COM12)</li> <li>□ Advantech PCI Serial Port (COM13)</li> <li>□ Advantech PCI Serial Port (COM14)</li> <li>□ Advantech PCI Serial Port (COM15)</li> <li>□ Thtel(R) Active Management Technology - SOL (COM3)</li> <li>□ □ □ □ □ □ □ □ □ □ □ □ □ □ □ □ □ □ □</li></ul> | Advantech ICOM PCI/PCIE Card<br>16C950 High Performance UART<br>Hardware Configuration<br>RS232<br>RS422/485 Enable Modern Status Interrupt<br>Default Communications Parameters<br>Bits per second: 9600 Data bits: 8<br>Flow control: None Parity: None<br>Stop bits: 1 -<br>COM Port Number<br>Port number to use: COM12<br>Restore Defaults<br>Com Port Number |
|                                                                                                    |                                                                                                    |

Figure 1. (Left) Com port check with Device Manager (Right) check RS-422-485 configuration

3. Choose two of all Advantech com port, then connect with each DATA+,- pin as Figure 2: (Port A's pin1 to Port B's pin1; Port A's pin2 to Port B's pin2)

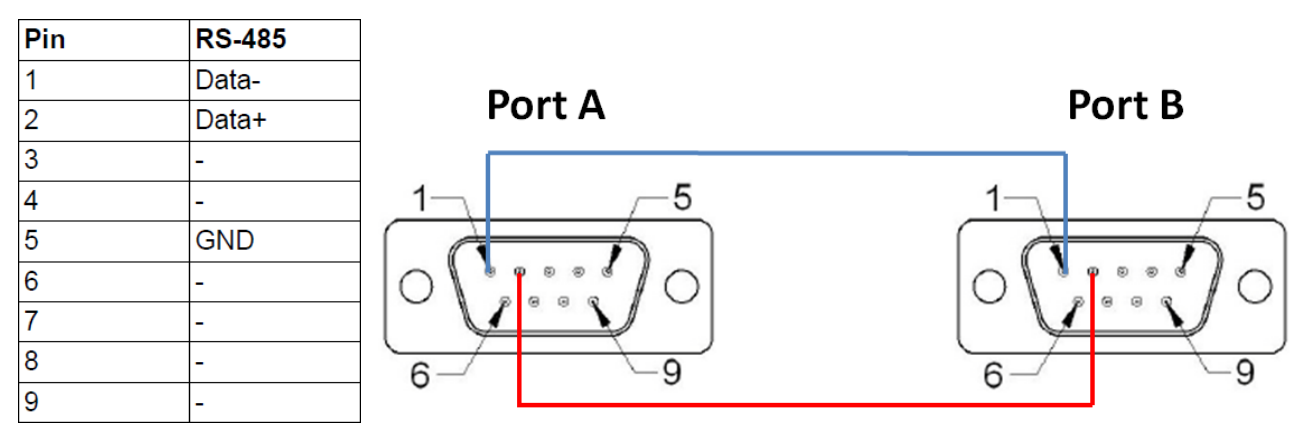

Figure 2. Connect with DATA+ & DATA- of Port A & Port B.

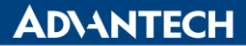

Enabling an Intelligent Planet

4. Open two HyperTerminal (ex. TTY), and setting those two port configuration as Figure 3.: (Port A : COM12, Port B : COM13)

| Action Settings Iransfer About | Action Settings Iransfer About |
|--------------------------------|--------------------------------|

Figure 3. Using TTY do com port setting for loop back test

Then, do "Connect" each other as Figure 4:

| Action Settings Transfer About | Action Settings Iransfer About |
|--------------------------------|--------------------------------|
|                                | Connect Shift+PgUp             |
|                                | Disconnect Shift+PgDn          |
|                                | E <u>x</u> it                  |
|                                |                                |
|                                |                                |
|                                |                                |
|                                |                                |
|                                |                                |
|                                |                                |
|                                |                                |
|                                |                                |
|                                |                                |
|                                |                                |
|                                |                                |
|                                |                                |
|                                |                                |
|                                |                                |
|                                |                                |
|                                |                                |

Figure 4. Do connect with TTY software

**ADVANTECH** 

Enabling an Intelligent Planet

 User can type word or number with computer keyboard on COM12 widows, and receive data will show up on COM13 windows; Please make sure those two way can receive data (From COM12 to COM13; From COM13 to COM12) as Figure 5 & 6, then that is a successful loop back test with two RS-485 com ports.

| Π                                                               | п ттү                                                           |   |
|-----------------------------------------------------------------|-----------------------------------------------------------------|---|
| <u>A</u> ction <u>S</u> ettings <u>T</u> ransfer A <u>b</u> out | <u>A</u> ction <u>S</u> ettings <u>T</u> ransfer A <u>b</u> out |   |
|                                                                 | advantech rs485 test verified                                   |   |
|                                                                 |                                                                 |   |
|                                                                 |                                                                 |   |
|                                                                 |                                                                 |   |
|                                                                 |                                                                 |   |
|                                                                 |                                                                 |   |
|                                                                 |                                                                 |   |
|                                                                 |                                                                 |   |
|                                                                 |                                                                 |   |
|                                                                 |                                                                 |   |
| COM 12                                                          | COM 13                                                          |   |
|                                                                 |                                                                 |   |
|                                                                 |                                                                 |   |
|                                                                 |                                                                 |   |
|                                                                 |                                                                 |   |
|                                                                 |                                                                 | 1 |

Figure 5. Type words on COM 12 windows

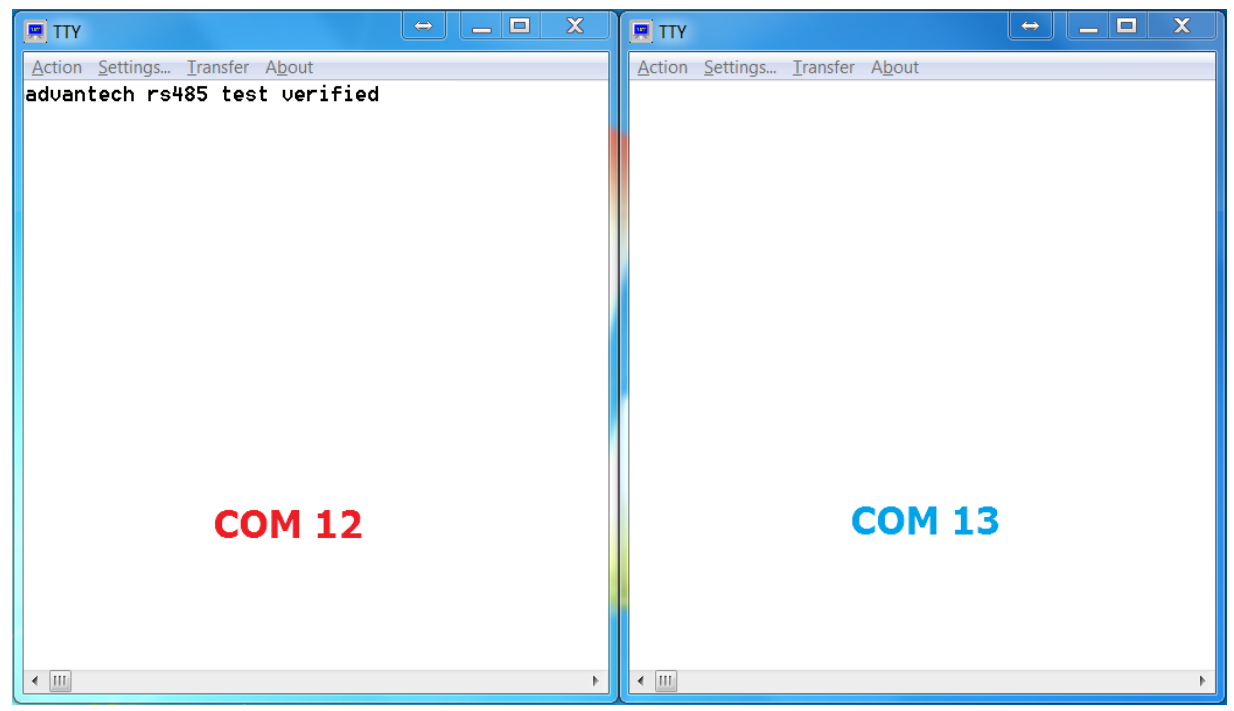

Figure 6. Type words on COM 13 windows